•

## OBSAH

| Instalace aplikace     | 2 |
|------------------------|---|
| Přihlášení do aplikace | 3 |
| Nastavení              | 4 |
| Logout                 | 5 |

## **INSTALACE APLIKACE**

## Aplikaci Zelený portál nainstalujte z Google Play. Stisknete tlačítko s lupou a zadáte název aplikace Zelený portál.

| ÷              | zeleny portal Q                                                            | Ŷ | ← ♀ :                                                                              |
|----------------|----------------------------------------------------------------------------|---|------------------------------------------------------------------------------------|
| Hodr           | locení 🔹 🚺 Nové                                                            |   | <b>C</b><br>GSoft_sw                                                               |
| O těch         | to výsledcích 🛈                                                            |   |                                                                                    |
| 0              | Zelený Portál<br>GSoft_sw + Nakupování<br>⊯ Instalováno                    | ~ | Lostalovat                                                                         |
| SEMS           | SEMS Portal<br>GoodWe Technologies Co., Ltd.<br>2.4 * 🗄 500 tis. nebo vice | ~ | Sdělle ostatním svůj názor                                                         |
| HELLY<br>ZELEN | Neleň pro zeleň<br>Ing. Anna Baudyšová<br>4,3 * 🕑 1 tis. nebo více         | ~ | Napsat recenzi                                                                     |
|                | Zelená karta<br>PFP s.r.o. + Auta a doprava<br>4,3 * 🕑 10 tis. nebo vice   | ~ | Podpora aplikací ∽<br>O této aplikaci →                                            |
| €              | Email.cz<br>Seznam.cz, a.s. • Komunikace<br>4,6 * 🕑 1 mil. nebo více       | ~ | Procházení nabídky obchodů a nákup rostlin v<br>zahradnických centrech po celé ČR. |
|                | Zásilkovna                                                                 |   | Nakupování                                                                         |
|                |                                                                            |   |                                                                                    |

# **P**ŘIHLÁŠENÍ DO APLIKACE

### Po instalaci a spuštění aplikace je třeba se přihlásit pomocí účtu gmail.com.

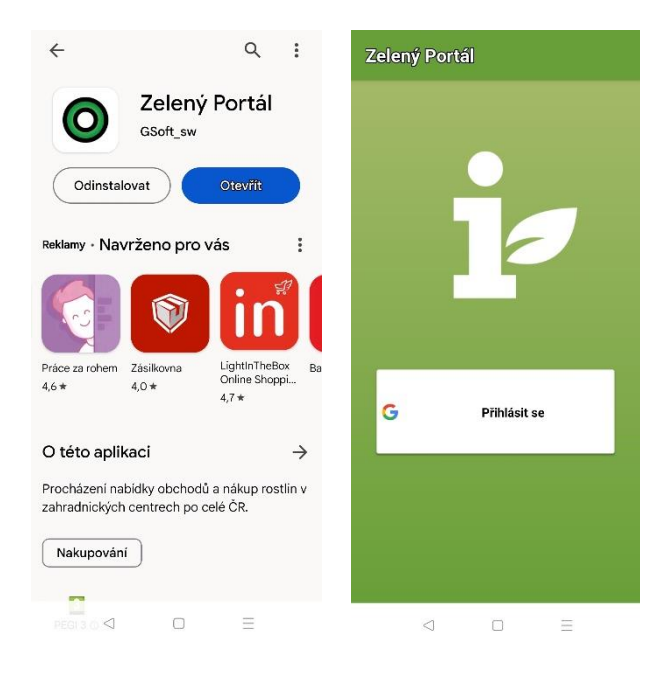

# NASTAVENÍ

Zde je možné nastavit kontaktní údaje přihlášeného uživatele. Údaje jsou důležité pro kontaktování odběratele dodavatelem, když obdrží objednávku.

#### Je třeba nastavit mód Zelená burza

a firma (budete zadávat IČ).

| $\equiv$ Nastavení                        |          |  |  |  |  |  |
|-------------------------------------------|----------|--|--|--|--|--|
| Mód Zelená burza                          |          |  |  |  |  |  |
| Nastavení profilu<br>Veľkoobehod<br>Pirma |          |  |  |  |  |  |
| Dana                                      |          |  |  |  |  |  |
| IČO                                       | 9        |  |  |  |  |  |
| Plátce DPH                                |          |  |  |  |  |  |
| Adresa                                    |          |  |  |  |  |  |
| ulice Pod lipami                          | č. p. 64 |  |  |  |  |  |
| Praha                                     | PSČ ?    |  |  |  |  |  |
| Kontaktní informace                       |          |  |  |  |  |  |
| dagabrielova@gmail.com                    |          |  |  |  |  |  |
| dagabrielova@gmail.com                    |          |  |  |  |  |  |
| 737713468                                 |          |  |  |  |  |  |
| ULOŽIT                                    |          |  |  |  |  |  |
| < 0                                       | ≡        |  |  |  |  |  |

## Logout

Odhlášení uživatele z aplikace. Následně se může přihlásit jiný uživatel.